# 共同研設備機器予約システム 操作マニュアル

#### 予約システムのURL(学内専用) http://kyodo.hyo-med.ac.jp/yyk/yoyaku01.cgi

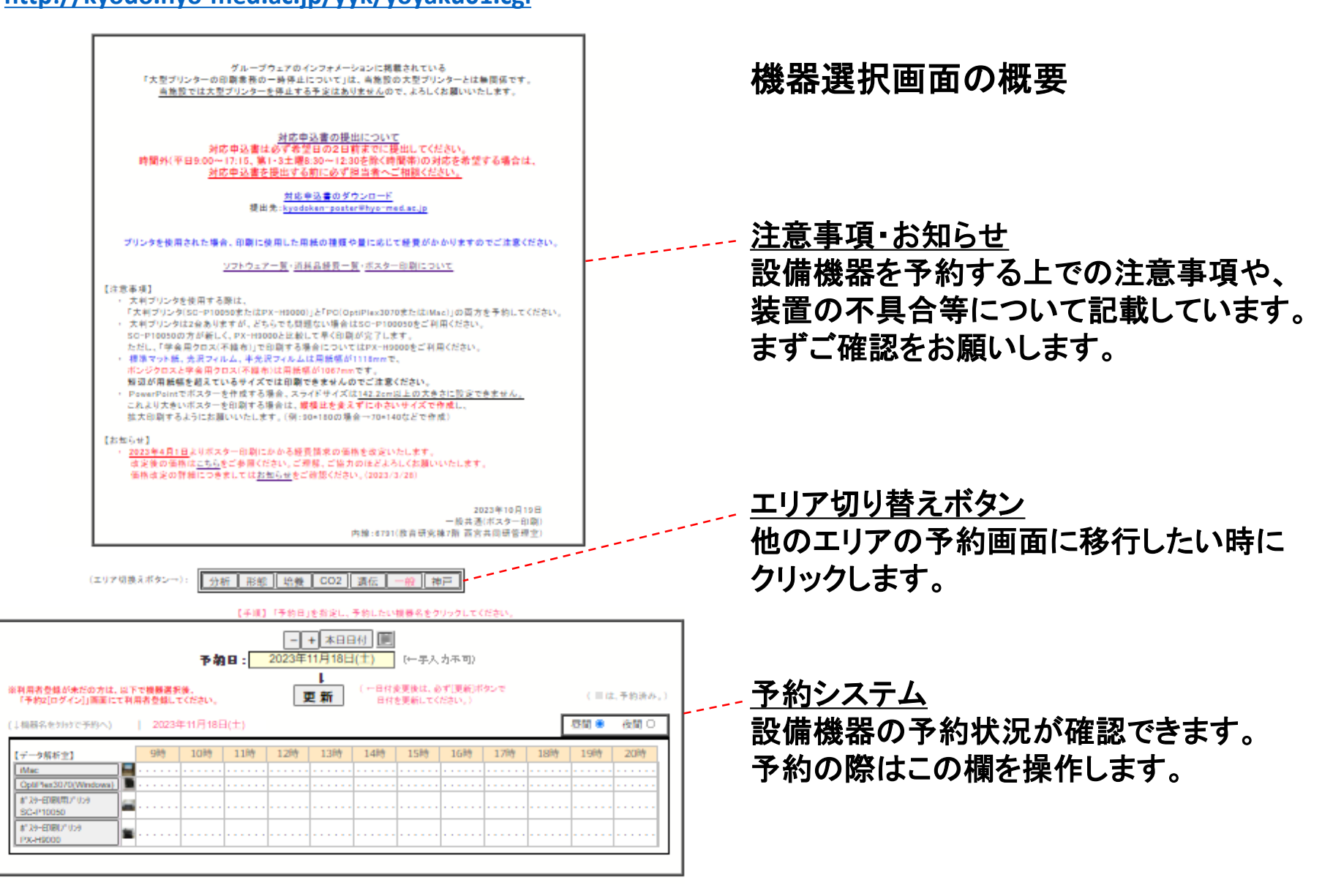

# 日付の切り替え

翌日以降の予約をする場合などには、まず日付を切り替えが必要です。 +/-ボタンで、1日単位の日付変更ができます。本日日付をクリックすると当日の日付になります。 カレンダーアイコンをクリックすると、カレンダーから日付を選択できます。 日付を変更すると<u>自動でページが更新されます</u>ので、「<u>更新ボタン」はクリック不要です。</u>

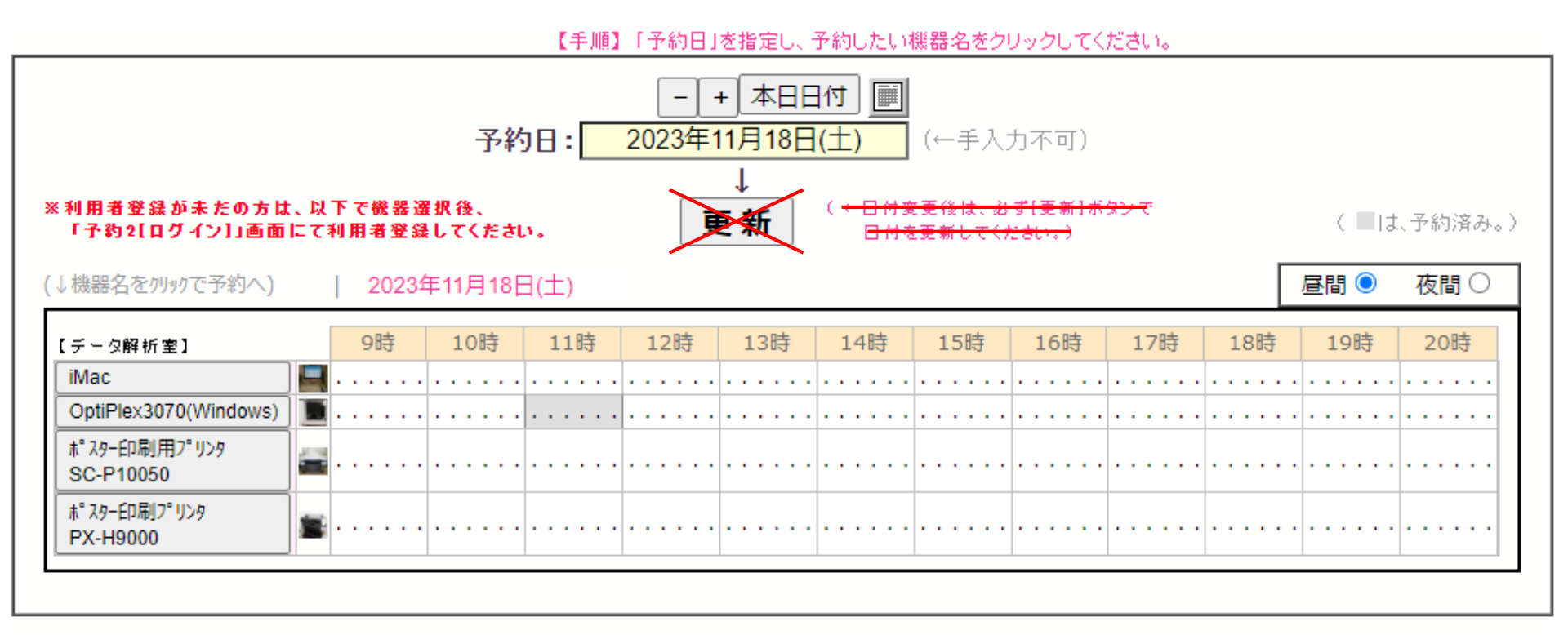

### 設備機器の選択

日付を確認した上で、予約したい設備機器を選択します。

※グレー表示になっている時間帯は既に予約が入っているため予約できません。

(以下の画像では、2023/11/18の11時~12時にOptiPlex3070の予約が入っています。) ※通常は昼間表示(9時~21時)になっているため、

夜間(21時~9時)の予約状況を確認したい場合は夜間をクリックします。

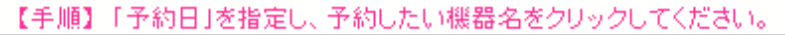

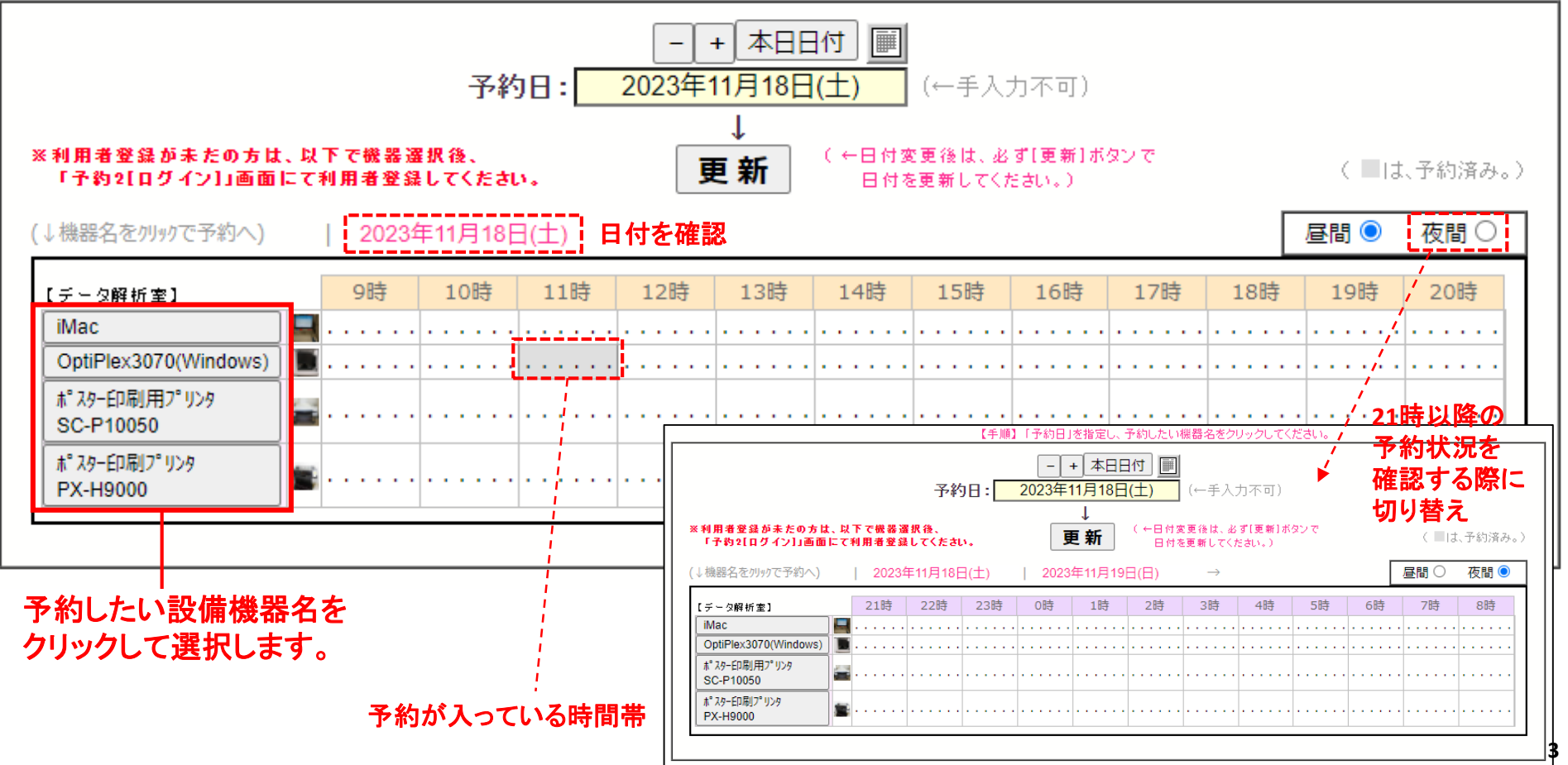

## 部署の選択

#### 設備機器を選択すると、部署選択画面に切り替わるので、部署を選択します。

予約2[ログイン] (「ポスター印刷用プリンタ SC-P10050」の予約)

【手順】部署を選択してください。

#### ※新規利用者登録の方も、先に以下でご自身の部署を選択してください。

| 【教養系】                                                                                                    | 【基礎系】                                  | 【臨床系】                                 | 【中央】                    | 【先·寄】                                                                                 | 【事務他】             | 【神戸C】         |
|----------------------------------------------------------------------------------------------------|----------------------------------------|---------------------------------------|-------------------------|---------------------------------------------------------------------------------------|-------------------|---------------|
| <ul> <li>○社福</li> <li>○ 心次</li> <li>○ 物</li> <li>○ 少物</li> <li>○ 小小小小小小小小小小小小小小小小小小小小小小小小小小小小小小小小小小小小</li></ul> | ○○○○○○○○○○○○○○○○○○○○○○○○○○○○○○○○○○○○○○ | ○○○○○○○○○○○○○○○○○○○○○○○○○○○○○○○○○○○○○ | ○リ超輸臨病臨臨感臨臨薬看部検部違心部栄工剤護 | <ul> <li>○細遺</li> <li>○神再</li> <li>○分遣</li> <li>○清</li> <li>○精</li> <li>○精</li> </ul> | ○研1<br>○研2<br>○療大 | ○基物化生衛薬薬薬臨リーの |

戻る

### 利用者名の選択~ログイン

部署を選択すると、利用者選択画面に切り替わるので、 利用者を選択し、パスワードを入力してログインします。

#### 初めて使用する場合や、パスワードを忘れた場合には、新規利用者の追加をクリックします。

予約2[ログイン] (「ポスター印刷用プリンタ SC-P10050」の予約)

| ○足⇒                                       | i.                                | ○浜上                                           | ○篠﨑                      | ○极本                                   | ○春□                                                        | ○植野                                    |                                                   |
|-------------------------------------------|-----------------------------------|-----------------------------------------------|--------------------------|---------------------------------------|------------------------------------------------------------|----------------------------------------|---------------------------------------------------|
| ○流動                                       | 。<br>研メンテ用                        | ○医療大シーケンス依頼                                   | ○研究協力課                   |                                       | ○毌二                                                        | ○故障                                    |                                                   |
| 0修理                                       | <b>中</b>                          |                                               | ○ 調整中                    | 〇点検中                                  | <ul><li>○ // · · · · · · · · · · · · · · · · · ·</li></ul> | ○講習会                                   | 2                                                 |
| ○要問                                       | 合                                 | ○停止                                           | ○係不在                     |                                       |                                                            |                                        | ~                                                 |
|                                           |                                   |                                               |                          | ※新規利用                                 | 者登録はこちらから -                                                | → (「新規利                                | 用者の追加」へ)                                          |
| -                                         |                                   |                                               |                          |                                       |                                                            |                                        |                                                   |
|                                           |                                   |                                               |                          |                                       |                                                            | ・初る                                    | <b>りて利用する場</b>                                    |
|                                           |                                   |                                               |                          |                                       |                                                            | 」初る<br>」パス                             | めて利用する場<br>スワードを忘れ                                |
|                                           |                                   | ****                                          | ▶◆◆ 「新規利」                | 用者登録」(研1)                             | *****                                                      | ·初と<br>- パン                            | めて利用する場<br>スワードを忘れる                               |
|                                           |                                   | ****                                          | ▶◆◆ 「新規利」                | 用者登録」(研1)                             | *****                                                      | ·初と<br>- パン<br>- パン                    | めて利用する場<br>スワードを忘れ                                |
| 斤 規                                       | 【(★ <b>今·</b> 没須                  | <b>***</b> *                                  | ▶◆◆ 「新規利」                | 用者登録」(研1)                             | *****                                                      | ·初と<br>- パラ                            | めて利用する場<br>スワードを忘れま                               |
| <b>新規</b>                                 | ( <b>太字</b> :必須)                  |                                               | ▶◆◆ 「新規利」                | 用者登録」(研1)                             |                                                            |                                        | めて利用する場<br>スワードを忘れ;<br>リ                          |
| 斤 <b>規</b><br>※ 「漢字名」、「[<br>字名:氏          | (太字:必須)<br>]本名以外」のい<br>3名         | ↓ ★ ★ ★ ↓ ↓ ↓ ↓ ↓ ↓ ↓ ↓ ↓ ↓ ↓ ↓ ↓ ↓ ↓ ↓       | ▶◆◆ 「新規利」<br>本名以外」に入力する  | <b>用者登録」(研1)</b><br>場合は「表示用」にも入力      | ◆◆◆◆◆◆◆◆<br>し、『「表示用」を使用。』にチェ:                              | √ 初3<br>√ パ:<br>√ クを入れてくださ<br>● 漢字氏名を使 | めて利用する場<br>スワードを忘れ;<br>リ<br>い。)<br>■.             |
| 斤 規<br>※ [漢字名]、[[<br>字名:氏<br>★名以从:        | (太字:必須)<br>3本名以外」のい<br>名          | ★★★★★<br>スカ。)<br>ずれかを入力してください。「日<br>ま示用・      | ▶◆◆ 「新規利」<br>本名以外」に入力する  | <b>用者登録」(研1)</b><br>場合は「表示用」にも入力<br>] | ◆◆◆◆◆◆◆<br>し、『「表示用」を使用。』にチェ:<br>                           | yクを入れてくたさ<br>●漢字氏名を使                   | めて利用する場<br>スワードを忘れ;<br>リ<br>い。)<br><sub>用。</sub>  |
| <b>斤 規</b><br>※ 「漢字名」、「「<br>字名:氏<br>本名以外: | ( <b>太字</b> :必須,<br>3本名以外」のい<br>名 | ◆◆◆◆◆<br>入力。)<br>ずれかを入力してください。「日<br><br>表示用:[ | ▶◆◆ 「新規利」<br>本名以外」に入力するは | <b>用者登録」(研1)</b><br>場合は「表示用」にも入力      | ◆◆◆◆◆◆◆◆ し、『「表示用」を使用。』にチェ・                                 | yクを入れてくたさ<br>●漢字氏名を使<br>○「表示用」を使       | めて利用する場<br>スワードを忘れ<br>い。)<br><sub>用。</sub><br>:用。 |

ログインパスワードを忘れた場合は、新規で利用者登録してください。 その後、同じ名前が2つ表示される状態になってしまいますので、共同研に連絡し、古い方の削除を依頼してください。

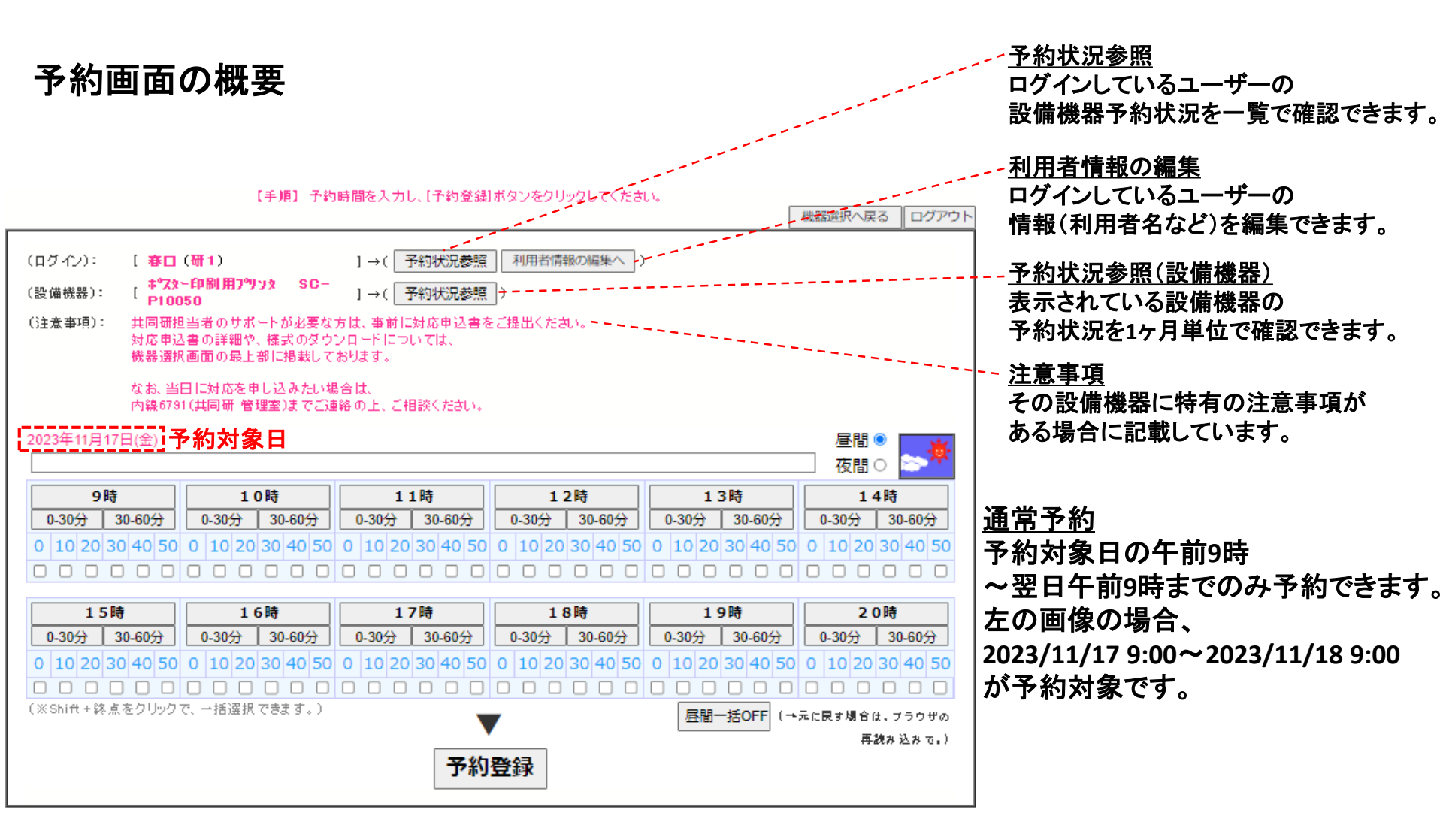

| (同機器を、期間指定で予                                                                                    | 予約したい場合は、↓こちらから。)              |           |
|-------------------------------------------------------------------------------------------------|--------------------------------|-----------|
| 開始日:       2023年11月17日(金)       - +       )         終了日:       2023年11月17日(金)       - +       ) | 12♥時0♥分<br>12♥時0♥分 <b>予約登録</b> | (→ 予約取消)) |
|                                                                                                 | 約することができます。                    |           |
| 日付をまたいで予約                                                                                       | 約する場合などに使用します。                 |           |

# 通常予約の方法

#### 予約3[予約入力](一般共通)

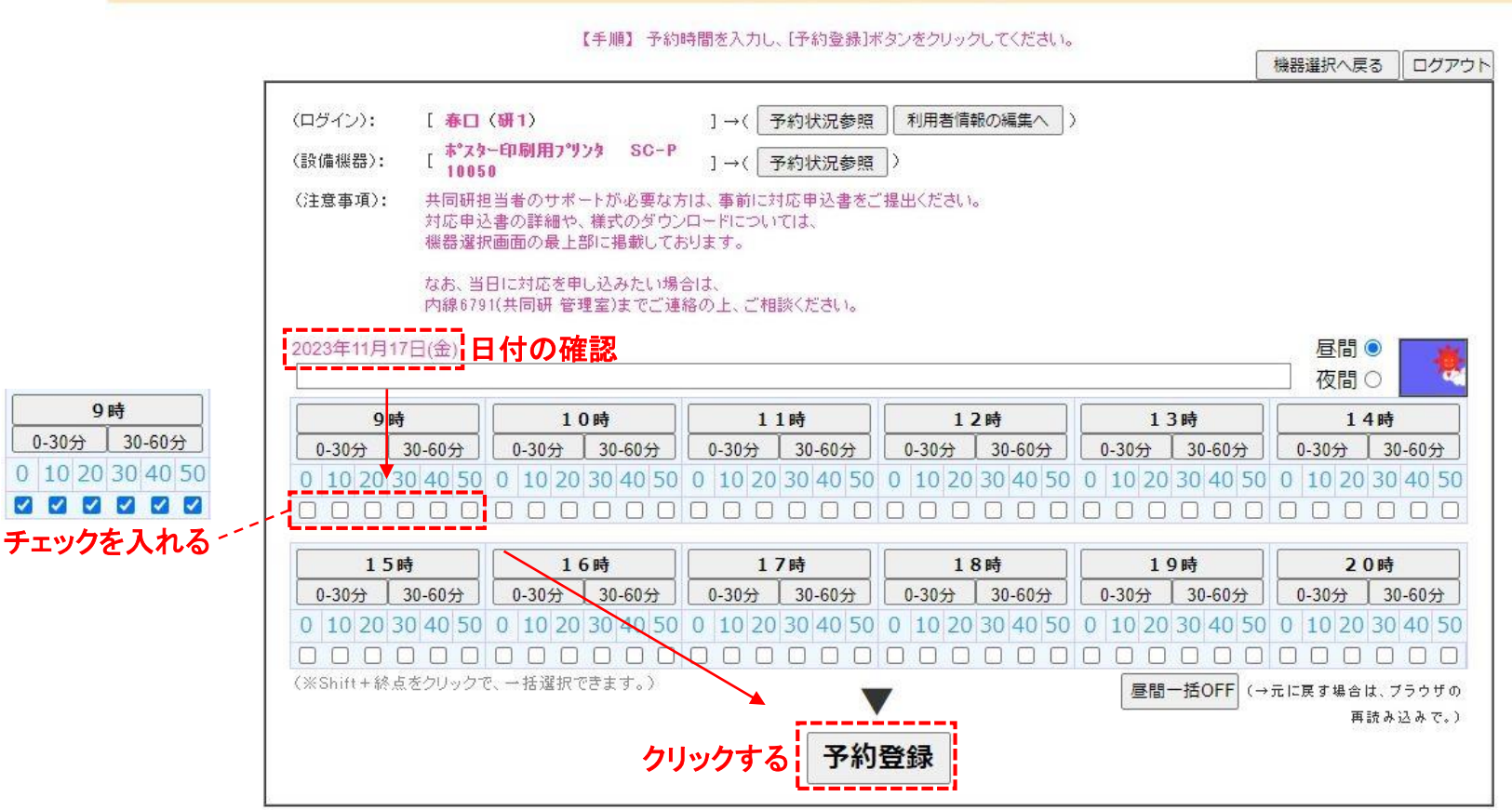

予約対象になっている日を確認し、予約したい時間にチェックを入れ、「予約登録」をクリックします。

※予約の最小単位は10分です。また、既に予約が入っている時間帯はチェックができないようになっています(下図)。

| 9時                                                                                                    | 10時                                                                                                   | 11時                                                                                                   | 12時                                                                                                   | 13時                                                                                                   | 14時                                            | Î.                                |
|----------------------------------------------------------------------------------------------------|----------------------------------------------------------------------------------------------------|----------------------------------------------------------------------------------------------------|----------------------------------------------------------------------------------------------------|----------------------------------------------------------------------------------------------------|------------------------------------------------|-----------------------------------|
| 0-30分 30-60分                                                                                          | 0-30分 30-60分                                                                                          | 0-30分 30-60分                                                                                          | 0-30分 30-60分                                                                                          | 0-30分 30-60分                                                                                          | 0-30分 30-60分                                   |                                   |
| 0 10 20 30 40 50                                                                                      | 0 10 20 30 40 50                                                                                      | 0 10 20 30 40 50                                                                                      | 0 10 20 30 40 50                                                                                      | 0 10 20 30 40 50                                                                                      | 0 10 20 30 40 50                               |                                   |
|                                                                                                    |                                                                                                    |                                                                                                    |                                                                                                    |                                                                                                    |                                                |                                   |
|                                                                                                    |                                                                                                    |                                                                                                    |                                                                                                    |                                                                                                    |                                                |                                   |
|                                                                                                    |                                                                                                    |                                                                                                    |                                                                                                    |                                                                                                    |                                                |                                   |
| 15時                                                                                                   | 16時                                                                                                   | 17時                                                                                                   | 18時                                                                                                   | 19時                                                                                                   | 20時                                            | 13時30分~14時10分に                    |
| <b>15時</b><br>0-30分 30-60分                                                                            | <b>16時</b><br>0-30分 30-60分                                                                            | <b>17時</b><br>0-30分 30-60分                                                                            | <b>18時</b><br>0-30分 30-60分                                                                            | <b>19時</b><br>0-30分 30-60分                                                                            | <b>20時</b><br>0-30分 30-60分                     | 13時30分~14時10分に                    |
| 15時           0-30分         30-60分           0         10         20         30         40         50 | 16時           0-30分         30-60分           0         10         20         30         40         50 | 17時           0-30分         30-60分           0         10         20         30         40         50 | 18時           0-30分         30-60分           0         10         20         30         40         50 | 19時           0-30分         30-60分           0         10         20         30         40         50 | <b>20時</b><br>0-30分 30-60分<br>0 10 20 30 40 50 | ▶ 13時30分~14時10分に<br>予約が入っている場合の表示 |

#### <u>チェックの入れ方</u>

① チェックボックスをクリックすると、10分単位 ② 「0-30分」または「30-60分」をクリックすると、30分単位 ③ 「~時」をクリックすると、1時間単位

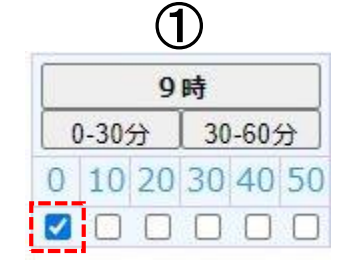

|   |       | 9  | 時  |      |              |
|---|-------|----|----|------|--------------|
| ( | )-30; | 分  | 30 | -605 | <del>6</del> |
| 0 | 10    | 20 | 30 | 40   | 50           |
|   |       |    |    |      |              |

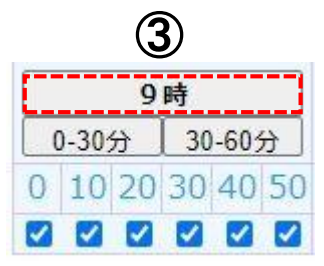

#### 昼間/夜間の切り替え

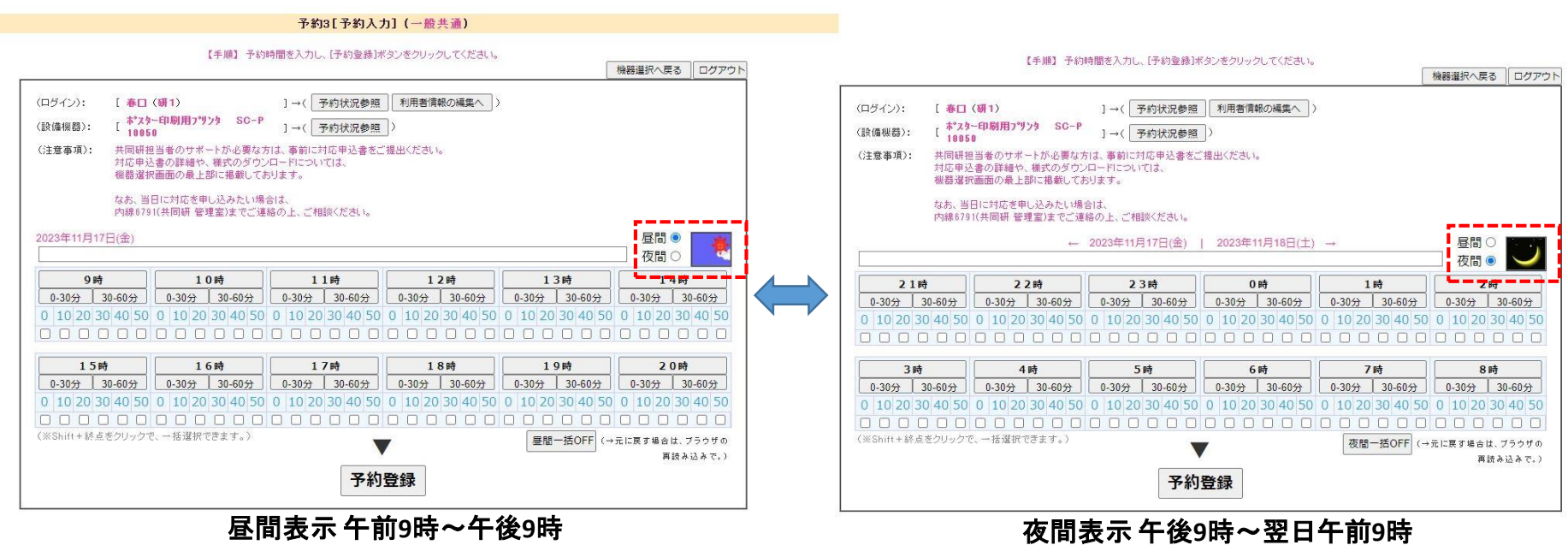

チェックボタンをクリックすると、昼間↔夜間の切り替えができます。

※午前9時または午後9時をまたぐ予約については、期間指定予約をご利用ください。

(同機器を、期間指定で予約したい場合は、↓こちらから。)

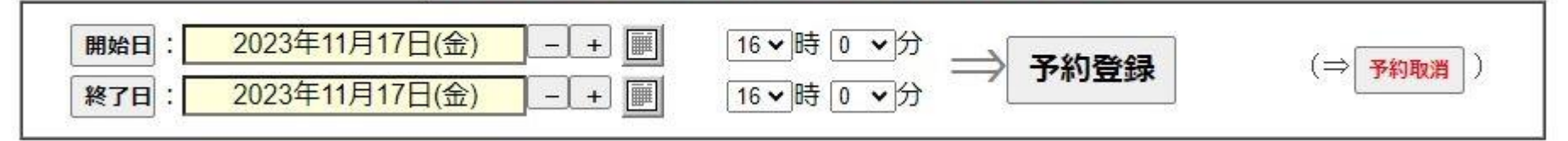

開始日と終了日を指定して「予約登録」をクリックします。

予約をキャンセルする方法

<u>通常予約からキャンセルする場合</u> キャンセルしたい時間帯のチェックを外し、「予約登録」をクリックします。

<u>期間指定予約からキャンセルする場合</u> キャンセルしたい期間を指定し、「予約取消」をクリックします。

#### 予約が完了したことを確認する

予約操作(キャンセル含む)の後は、

正しい日付で時間通りに予約できていること(キャンセルできていること)を確認してください。

ログインしている場合は、 ログインしている利用者の予約が青く表示され、 その他の利用者の予約はグレーで表示されます。

#### ログインしていない状態では、全ての予約がグレーで表示されます。

| (エリアり                                                                                         | り換えボタンー                                                                                                    | +>: <del>[}</del>        | 析                   | 「培養」           | CO2                        | 遺伝                             | 一般】神                       | ip ]                     |          |          |                |                  |
|-----------------------------------------------------------------------------------------------|----------------------------------------------------------------------------------------------------|--------------------------|---------------------|----------------|----------------------------|--------------------------------|----------------------------|--------------------------|----------|----------|----------------|------------------|
|                                                                                               |                                                                                                    | 【手順】                     | 「予約日」               | を指定し、          | 予約したい                      | 機器名をクリ                         | リックしてく                     | ださい。                     |          |          |                | ログアウト            |
| <ul> <li>(ログイン): 春日(研1)</li> <li>(予約状況)</li> <li>(利用者情報)</li> <li>(1機昭名をdlastで予約へ)</li> </ul> | 参照))<br>服の編集へ<br>」 2023                                                                                        | <b>予¥</b>                | 9 <b>8:</b><br>∃(♠) | <br>2023年<br>] | + 本日日<br>11月17日<br>↓<br>更新 | 日付<br>●<br>(金)<br>(←日付変<br>日付を | (←手入<br>更後は、必<br>更新してく?    | 力不可)<br>ず[更新]ボ<br>Eatr。) | タンで      | Г        | 日日(            | ■は自予約。<br>■は他予約。 |
| (11/2007-12-2019-20-22-2017-20)                                                               | 2025                                                                                                    | 411月11[                  | 口(立)                |                |                            |                                |                            |                          |          |          |                | 112[10] (        |
| 【データ解析室】                                                                                      | 9時                                                                                                    | 10時                      | 11時                 | 12時            | 13時                        | 14時                            | 15時                        | 16時                      | 17時      | 18時      | 19時            | 20時              |
| iMac                                                                                          |                                                                                                    |                          |                     | -              |                            |                                | • • • • • •                | *****                    | •••••    |          |                |                  |
| OptiPlex3070(Windows)                                                                         | <b>B</b>                                                                                                    | •••••                    |                     |                |                            |                                |                            |                          |          |          |                |                  |
| ホ <sup>®</sup> スターED刷用フ <sup>®</sup> リンタ<br>SC-P10050                                         | a a cara a cara a cara a cara a cara a cara a cara a cara a cara a cara a cara a cara a cara a cara a cara a c | ←予                       | 約され                 | ている            | 状態を                        | 表してし                           | ヽます。                       |                          |          |          |                |                  |
| ポ <sup>°</sup> スターED局Jフ <sup>°</sup> リンタ<br>PX-H9000                                          |                                                                                                    | •••••                    |                     |                |                            |                                | / 1 4k ap                  |                          |          |          |                |                  |
| 20                                                                                            |                                                                                                    |                          |                     |                |                            |                                | (↓ (茂喆・                    | 5 <i>27997</i> C         | 予約八)     | 20       | )23年11)        | 31/日(金)          |
|                                                                                               |                                                                                                    |                          |                     |                |                            |                                | [チーク                       | 解析室】                     |          | 98       | 5 10           | )時 11時           |
| (エロア村                                                                                         | □−−−−−−−−−−−−−−−−−−−−−−−−−−−−−−−−−−−−                                                                          | -)· [                    | +c IX3              |                | C02                        |                                | iMac                       |                          |          | 🔄        | • • • • • •    |                  |
| (1)///                                                                                        | JIA へ 小 ス ノ ー                                                                                                  | ·/·                      |                     |                |                            | 坦江                             | OptiF                      | lex3070(W                | /indows) |          | <mark>.</mark> |                  |
| 又约主,                                                                                          | -1                                                                                                    | <b>ヮヮ</b> +┐_            | _\/_I.              | た舌↓            | ってレ                        |                                | ポ <sup>°</sup> スタ-<br>SC-P | 印刷用7°リ<br>10050          | 29       | <b>a</b> | • • • • •      |                  |
| 了羽衣小                                                                                          | ╛ <del>┰</del> 繠┯╏╜                                                                                            | ノヘハ <sup>ー</sup><br>・プラぃ | ーノル<br>.ーーノーレ       | で里ん            | ょるて、<br>キチノ                | 、<br>∕ <del>/ −</del> เ⊽र \    | <b>木°</b> スター              | EDRNJ 7° リンタ             |          |          | 春口(研           | 1) 09:00-10:00   |

### 補足:予約状況確認(1ヶ月)

根据基本情報/予約代況 参照 (OptiPiex3070(Windows))

【機器名】 OptIP1ex3070(Windows) [愛式] OptIP1ex3070 [メーカ] DELL [職務単列] 20ビュラー Win - その地 [購入年] 2020年

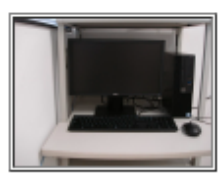

装置の写真アイコンをクリックすると、 装置の予約状況を1ヶ月単位で確認できます。 (予約画面で予約状況参照をクリックした場合も同様 :~ページ参照)

日付を切り替えると、 切り替えた日から1ヶ月間の表示になります。 また、昼間/夜間はどちらかしか表示できませんので、 両方確認したい場合は切り替えが必要です。

予約が入っている部分にマウスカーソルを重ねると、 予約情報がポップアップ表示されます。

| 【データ解析室】                 |   | (  | 98  | ŧ  |   | /  | 1 | 0 | 時 | F |   | 1 | 1 | 時  | Ŧ |  | 1 | .2 | 時 |
|--------------------------|---|----|-----|----|---|----|---|---|---|---|---|---|---|----|---|--|---|----|---|
| <mark>i</mark> Mac       |   | 2  | /   | /. |   | 3  | ÷ |   | 2 |   |   | • |   |    |   |  |   |    | 2 |
| OptiPlex3070(Windows)    | ľ | •  |     |    | ł | 30 | æ | • |   |   | ÷ | • | • | a: |   |  |   |    |   |
| ポスター印刷用プリンタ<br>SC-P10050 |   | 15 | 990 |    |   |    | • | • | • |   |   | • | • | •  |   |  |   | •  | • |
| ポスターED刷プリンタ<br>PX-H9000  | - |    | •   |    |   |    |   | ł | • | • |   |   | • |    |   |  |   |    |   |

| (OptiPlex3070(Windows)   | 予約状況】                                 | 日付の変更                                   |                                         | 間にる              |
|--------------------------|---------------------------------------|-----------------------------------------|-----------------------------------------|------------------|
|                          | 予朔日 -                                 | - + 本日日付<br>2023年11月18日(土)<br>更新 (←     | <ul> <li></li></ul>                     | 昼間 / 夜間<br>の切り替え |
|                          |                                       | 1                                       |                                         | 25日 🖲 夜間〇        |
| 9時                       | 1089 1189                             | 1289 1389 148                           | 9 15M9 16M9 17M9 1                      | 助 19時 20時        |
| 2023年11月18日(十) · · · · · |                                       |                                         |                                         |                  |
| 2023年11月19日(日)           |                                       |                                         |                                         |                  |
| 2023年11月20日(月) · · · · · |                                       |                                         |                                         |                  |
| 2023年11月21日(火) · · · · · |                                       |                                         | ••• ••• ••• ••• ••• •••                 |                  |
| 2023年11月22日(水) · · · · · |                                       |                                         | • • • • • • • • • • • • • • • • • • • • |                  |
| 2023年11月23日(本) · · · · · |                                       |                                         |                                         |                  |
| 2023年11月24日(金) · · · · · |                                       |                                         |                                         |                  |
| 2023年11月25日(工) · · · · · |                                       |                                         | · · · · · · · · · · · · · · · · · · ·   |                  |
| 2023年11月26日(日) · · · · · |                                       |                                         | ••••••••••••••••••••••••••••••••••••••• |                  |
| 2023年11月27日(月)           |                                       | • • • • • • • • • • • • • • • • • • • • |                                         |                  |
| 2023年11月28日(火)           |                                       |                                         |                                         |                  |
| 2023年11月29日(水) · · · · · |                                       |                                         |                                         |                  |
| 2023年11月30日(木)           |                                       |                                         | ••• ••• ••• ••• ••• ••• •••             |                  |
| 2023年12月01日(金) · · · · · |                                       |                                         |                                         |                  |
| 2023年12月02日(土)           |                                       |                                         |                                         |                  |
| 2023年12月03日(日) · · · · · |                                       |                                         | · · · · · · · · · · · · · · · · · · ·   |                  |
| 2023年12月01日(月)           |                                       |                                         |                                         |                  |
| 2023年12月05日(火)           |                                       |                                         | · · · · · · · · · · · · · · · · · · ·   |                  |
| 2023年12月06日(水) · · · · · |                                       | • • • • • • • • • • • • • • • • • • • • |                                         |                  |
| 2023年12月07日(木) · · · · · |                                       | • • • • • • • • • • • • • • • • • • • • |                                         |                  |
| 2023年12月08日(金)           | · · · · · · · · · · · · · · · · · · · | • • • • • • • • • • • • • • • • • • • • | ••••••••••••••••••••••••••••••••••••••• |                  |
| 2023年12月09日(土) · · · · · |                                       | • • • • • • • • • • • • • • • • • • • • | ••••••••••••••••••••••••••••••••••••••• |                  |
| 2023年12月10日(日) · · · · · |                                       | • • • • • • • • • • • • • • • • • • • • | ••••••••••••••••••••••••••••••••••••••• |                  |
| 2023年12月11日(月) · · · · · |                                       | • • • • • • • • • • • • • • • • • • • • |                                         |                  |
| 2023年12月12日(火) · · · · · |                                       |                                         |                                         |                  |
| 2023年12月13日(水) · · · · · |                                       |                                         |                                         |                  |
| 2023年12月14日(木) · · · · · |                                       |                                         |                                         |                  |
| 2023年12月15日(金) · · · · · |                                       |                                         |                                         |                  |
| 2023年12月16日(土) · · · · · |                                       |                                         | ••••••••••••••••••••••••••••••••••••••• |                  |
| 2023年12月17日(日) · · · · · |                                       |                                         |                                         |                  |
| 2023年12月18日(月)           |                                       |                                         |                                         |                  |
|                          |                                       |                                         |                                         |                  |